# SOLENDVE @

## GHID PENTRU STUDENTII UPT

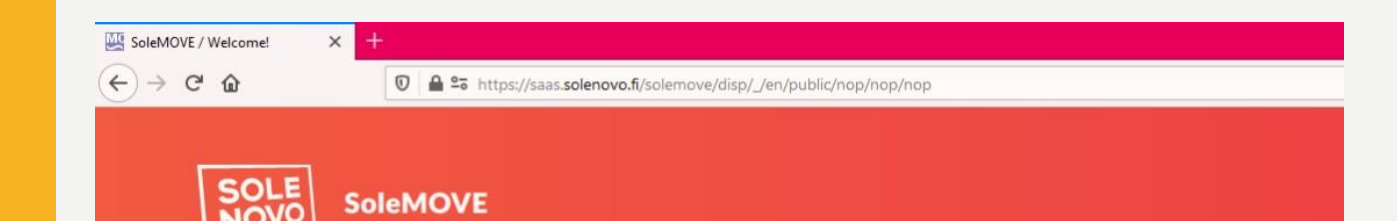

| - | ~ i | - |
|---|-----|---|
|   |     |   |

#### -Choose institution-

-Choose institution-Ansbach University of Applied Sciences [HSAN] Estonian University of Life Sciences [EMU] Häme University of Applied Sciences [HAMK] Kajaani University of Applied Sciences [KAMK] Lapland University of Applied Sciences [LaplandUAS] LAUREA University of Applied Sciences [LAUREA] Lund University [LU]

#### Politehnica University of Timisoara [UPT]

Satakunta University of Applied Sciences [SAMK] Seinäjoki University of Applied Sciences [SeAMK] Solenovo [SOLE] South-Eastern Finland University of Applied Sciences [XAMK] Tallinn University of Applied Sciences [TTKUAS] Tampere University of Applied Sciences [TAMK] Technische Hochschule Mittelhessen University of Applied Sciences [THM] Umeå University [UMU] University of Eastern Finland [UEF] University of Lapland [LAY] University of Oulu [UO]

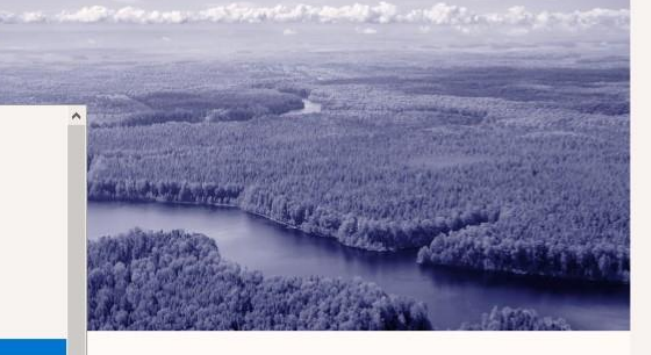

## U D Vniversitatea Politehnica Timișoara

# LOGIN SI ACCES

- Alegeti UPT din lista afișată în partea stângă a paginii
- Datele de logare sunt user-ul și parola de student UPT (nume.prenume@student.upt.ro)

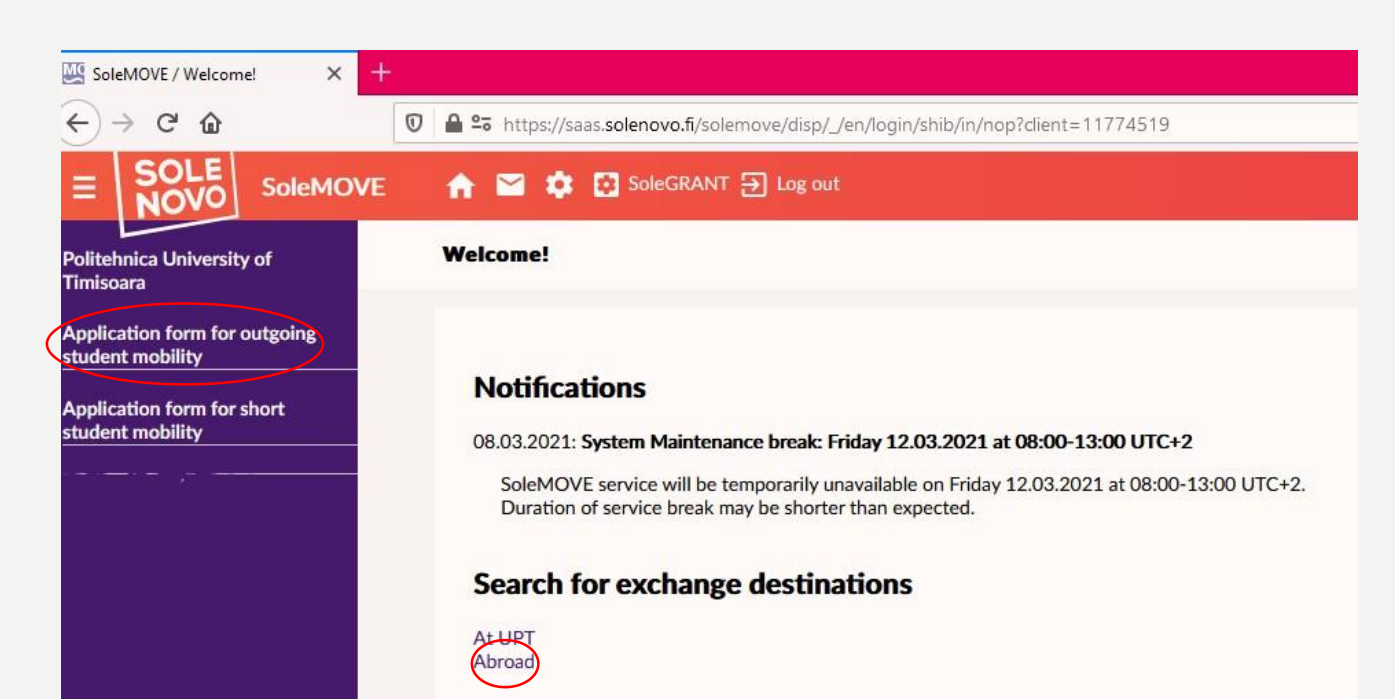

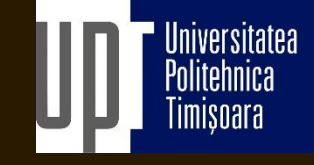

## PAGINA DE START

۲

- Primul vostru login va reprezenta acordul de prelucrare a datelor voastre personale
- După primul login, veți putea vizualiza pagina de start a aplicației
- Vă veți putea loga în aplicație doar atâta timp cât ID-ul vostru de student este valabil
- În aplicația SOLEMOVE, veți putea căuta destinații pentru mobilități outgoing de studii și practică prin programele de mobilități oferite de UPT (Erasmus, SEE etc.), dar și crea aplicații pentru mobilități

### SOLE MOVE

| Going | abroad   | 12 |
|-------|----------|----|
| GOING | a du vac |    |

| Faculty of Architecture and City Planning         Advanced sea         Select a country       Select an institution         Austria @          Studying @          Studying @          Exchange program       Eld subject area         ERASMUS+ KA103 @          Application period          Test 10.03.2021-15.03.2021          Becked criteria       Home unit @       Country @       Host institution @       Type of exchange @       EU subject area @       Clear sea         Selected criteria       Home unit @       Country @       Host institution @       Type of exchange @       EU subject area @       Clear sea                                                                                                    | Your home unit     |                                             |                          |                                     |                                                                                                    |
|----------------------------------------------------------------------------------------------------|--------------------|---------------------------------------------|--------------------------|-------------------------------------|----------------------------------------------------------------------------------------------------|
| Select a country Select an institution   Austria O University of Klagenfurt   Type of exchange EU subject area   Studying O O610 - Information and Communication Technologies (ICTs), not further defined O   Exchange program Place is available   EASMUS+ KA103 O Spring                                                                                                    | Faculty of Archite | ecture and City Planning                    |                          |                                     | N                                                                                                    |
| Select a country   Austria   Austria   Studying   Studying   Studying   ERASMUS+ KA103   Place is available   ERASMUS+ KA103   Certain and Communication Technologies (ICTs), not further defined on the statistication period   Selected criteria   Home unit ©   Country   Host institution   Place is available   Exchange program   Place is available   Spring   Clear sea   Clear sea   Clear sea   Place is available   Place is available                                                                                                    |                    |                                             |                          |                                     | Advanced search                                                                                             |
| Austria University of Klagenfurt     Type of exchange   Studying     Exchange program   Exchange program     Place is available   Spring     Selected criteria   Home unit    Country   Host institution   Place is available   Exchange program     Clear sea     Clear sea     Selected criteria   Home unit    Country   Place is available   Exchange program     Place is available     Clear sea     Clear sea                                                                                                    | Select a country   |                                             | Select an institution    |                                     |                                                                                                    |
| Type of exchange EU subject area   Studying O Communication Technologies (ICTS), not further defined O   ERASMUS+ KA103 O Place is available   Frast 10.03.2021-15.03.2021 Spring   Selected criteria Home unit O Country Host institution O Type of exchange EU subject area O Exchange program Place is available Application period O Exchange program Place is available Application period O Exchange Program Place is available Application period O Exchange Program Place is available Application period O Exchange Program Place is available Place is available O Exchange Program Place is available O Exchange Program O Exchange Program D Exchange Program O Exchange Program D Exchange Program P Exchange Program P Exchange Program P Exchange Program P Exchange Program P Exchange Program P Exchange P Exchange P Exchange P Exchange P Exchange P Exchange P Exchange P Exchange P Exchange P Exchange P Exchange P Exchange P Exchange P Exchange P | Austria 🛞          |                                             | V University of Klagenfu | rt                                  | ~                                                                                                    |
| Studying      Studying      Exchange program     ERASMUSH KA103      ERASMUSH KA103      Application period     Selected criteria     Home unit         Country                     Country                     Selected criteria                                              Beneric defined of the institution of the institution of the institution of the institution of the institution period of the institution period of the institutio                                                                                                    | Type of exchange   |                                             | EU subject area          |                                     |                                                                                                    |
| Exchange program Place is available  ERASMUS+ KA103   Application period  Test 10.03.2021-15.03.2021  Home unit  Country  Host institution  Type of exchange  Eu subject area  Place is available  Application period  Exchange program  Place is available  Application period                                                                                                    | Studying ®         |                                             | V 0610 - Information an  | nd Communication Technologies (ICTs | ), not further defined $^{\otimes}\!\!\!\!\!\!\!\!\!\!\!\!\!\!\!\!\!\!\!\!\!\!\!\!\!\!\!\!\!\!\!\!\!\!\!\!$ |
| ERASMUS+ KA103 @       Spring         Application period       Test 10.03.2021-15.03.2021         Selected criteria       Home unit (a)       Country (a)         Home unit (a)       Country (a)       Host institution (b)       Type of exchange (b)       EU subject area (a)         Selected criteria       Home unit (b)       Country (c)       Host institution (b)       Type of exchange (c)       EU subject area (c)       Clear sea         Exchange program (b)       Place is available (c)       Application period (c)       Clear sea       Clear sea                                                                                                    | Exchange program   | 1                                           | Place is available       |                                     |                                                                                                    |
| Application period Test 10.03.2021-15.03.2021 Selected criteria Home unit  Country  Host institution  Type of exchange  Exchange program  Place is available  Application period                                                                                                    | ERASMUS+ KA10      | 93 🛞                                        | Spring                   |                                     | ~                                                                                                    |
| Selected criteria<br>Home unit  Country  Host institution  Type of exchange  EU subject area  Fixed area  Place is available  Application period                                                                                                    | Application period | ļ.                                          |                          |                                     |                                                                                                    |
| Selected criteria       Home unit ②       Country ③       Host institution ③       Type of exchange ③       EU subject area ③       Clear sea         Exchange program ③       Place is available ③       Application period ③                                                                                                    | Test 10.03.2021-   | 15.03.2021                                  | ~                        |                                     |                                                                                                    |
| Selected criteria       Home unit (2)       Country (2)       Host institution (2)       Type of exchange (2)       EU subject area (2)       Clear sea         Exchange program (2)       Place is available (2)       Application period (2)       (2)       Clear sea       (2)       Clear sea                                                                                                    |                    |                                             |                          |                                     |                                                                                                    |
| Exchange program (2) Place is available (2) Application period (2)                                                                                                    | Selected criteria  | Home unit 🛞 Country 🛞 Host institu          | ion 🛞 Type of exchange 🛞 | EU subject area 🛞                   | Clear search                                                                                                |
|                                                                                                    |                    | Exchange program (8) Place is available (8) | Application period (*)   |                                     |                                                                                                    |
|                                                                                                    |                    |                                             |                          |                                     |                                                                                                    |

… ☑ ☆

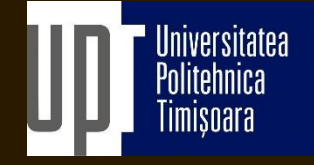

# <u>GĂSIȚI DESTINAȚIA</u> <u>POTRIVITĂ</u>

Funcția de căutare vă permite sa utilizați mai multe filtre pentru a vedea exact unde puteți merge într-o mobilitate

De exemplu, puteți filtra căutarea în funcție de tara, instituția din străinătate, programul de schimb, tipul de mobilitate, perioada în care vreți sa desfășurați mobilitatea

Filtrul "Your home unit" poate fi folosit pentru vizualiza acordurile facultății de care aparțineți, iar dacă selectati "Politehnica University Timisoara" veți vizualiza toate acordurile disponibile per universitate

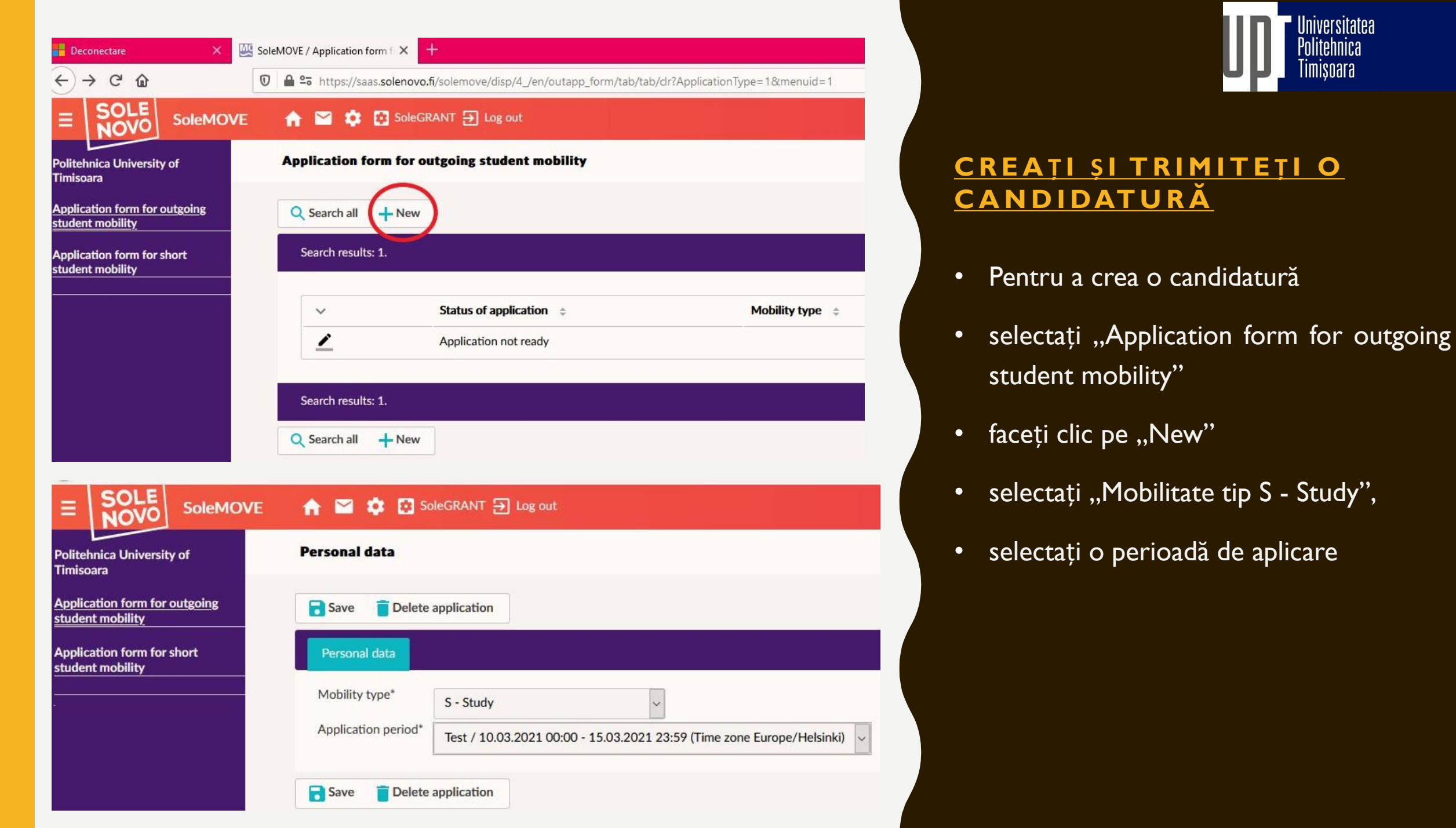

| on form for outgoing<br>nobility | Save Delete application                                                                                                    | PDF                     |                            |                                     |              |
|----------------------------------|----------------------------------------------------------------------------------------------------|-------------------------|----------------------------|-------------------------------------|--------------|
| on form for short<br>nobility    | Send Your application by<br>Application number<br>Name of the applicant<br>Country of home institution<br>ERASMUS code of home institution | 15.03.2021              |                            |                                     |              |
|                                  | Home institution                                                                                                    | S - Study               |                            |                                     |              |
|                                  | Status of application                                                                                                    | Application not ready   |                            |                                     |              |
|                                  | Last edited by                                                                                                    | 11.03.2021 10:25:34 /   |                            |                                     |              |
|                                  | A Personal data                                                                                                    | hange study information | Current studies            |                                     | Check and    |
|                                  | Mobility type*                                                                                                    | S - Study               | ~                          |                                     |              |
|                                  | Application period*                                                                                                    | Test / 10.03.2021 0     | 0:00 - 15.03.2021 23:59 (T | ime zone Europe/He                  | elsinki) 🗸   |
|                                  | Duration of your exchange*                                                                                                    | O Other, please spec    | ify -                      |                                     |              |
|                                  | Last name*                                                                                                    |                         |                            |                                     |              |
|                                  | Given name(s)*                                                                                                    |                         |                            |                                     |              |
|                                  | Date of birth (dd.mm.yyyy)*                                                                                                    |                         |                            |                                     |              |
|                                  | Gender*                                                                                                    | OM - Male OF - Fer      | male ON - Nonbinary OX     | - Prefer not to say                 |              |
|                                  | Nationality*                                                                                                    |                         |                            | <ul> <li>✓ If other, ple</li> </ul> | ease specify |
|                                  | Native language*                                                                                                    |                         | ~                          |                                     |              |
|                                  |                                                                                                    |                         |                            |                                     |              |

Tim

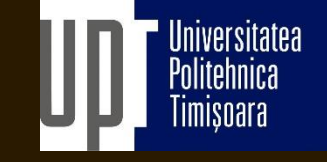

# INFORMAȚII PERSONALE

- Completați toate câmpurile obligatorii cu informațiile personale cerute în vederea depunerii candidaturii
- Durata schimbului este selectată pe această pagina (minim 90 zile/ studii, 60 zile/ practică)

## 🏫 🔛 🏟 🔯 SoleGRANT 🛃 Log out

**Exchange study information** 

| Send Your application by      | 15.03.2021                         |
|-------------------------------|------------------------------------|
| Application number            | 13162046                           |
| Name of the applicant         |                                    |
| Country of home institution   | Romania                            |
| ERASMUS code of home institut | tion RO TIMISOA04                  |
| Home institution              | Politehnica University Timisoara   |
| Mobility type                 | S - Study                          |
| Status of application         | Application not ready              |
| Last edited by                | 11.03.2021 11:17:34 /              |
| Personal data                 | nange study information Current st |
|                               |                                    |

+ Add new institution/enterprise (as freemover)

## 🟫 🔛 🏟 😨 SoleGRANT 🕣 Log out

| hange study informatio       | n                                              | Insti  | tutions/enterpris                                                             | es                  |                          |                  |                   |                    |      |
|------------------------------|------------------------------------------------|--------|-------------------------------------------------------------------------------|---------------------|--------------------------|------------------|-------------------|--------------------|------|
|                              |                                                | $\sim$ | Q Search all                                                                  |                     |                          |                  |                   |                    |      |
|                              |                                                |        | Home institution(s)                                                           | ERASMUS institution | Name                     | Country          | Organisation type | Organisation Level |      |
| Save 🗲 Return                |                                                | Q      |                                                                               |                     |                          |                  | ~                 | ~                  |      |
| Your application by          | 15.03.2021                                     |        | Politehnica University<br>Faculty of Electronics,<br>Faculty of Mechanical    | D LORRACH01         | Baden-Wuerttemberg       | DE - Germany     | Partner           |                    | 0.00 |
| e of the applicant           | 13102040                                       |        | Politehnica University<br>Faculty of Managemer                                | D VILLING02         | Baden-Wuerttemberg       | DE - Germany     | Partner           |                    |      |
| try of home institution      | Romania                                        |        | Politehnica University<br>Faculty of Civil Engine                             | D WEIMAR01          | Bauhaus University W     | DE - Germany     | Partner           |                    |      |
| MUS code of home institution | on RO TIMISOA04                                |        | Politehnica University<br>Faculty of Architecture                             | D COTTBUS03         | Brandenburg Universit    | DE - Germany     | Partner           |                    |      |
| ity type                     | S - Study                                      |        | Politehnica University<br>Faculty of Civil Engine                             | D COBURG01          | Coburg University of A   | DE - Germany     | Partner           |                    |      |
| s of application<br>dited by | Application not ready<br>11.03.2021 11:17:34 / |        | Politehnica University<br>Faculty of Electrical an<br>Faculty of Electronics. | D DARMSTA02         | Darmstadt University     | DE - Germany     | Partner           |                    |      |
|                              |                                                |        | Politehnica University<br>Faculty of Mechanical                               | D DORTMUN01         | Dortmund University      | DE - Germany     | Partner           |                    |      |
| ersonal data 🛛 🛕 Excha       | inge study information                         |        | Politehnica University<br>Faculty of Mechanical                               | D DRESDEN02         | Dresden University of    | DE - Germany     | Partner           |                    |      |
| inter*                       |                                                |        | Politehnica University<br>Faculty of Managemer                                | D DUSSELD03         | Duesseldorf University   | DE - Germany     | Partner           |                    |      |
| untry                        | DE - Germany                                   |        | Politehnica University<br>Faculty of Automation                               | D JENA01            | Friedrich Schiller Unive | DE - Germany     | Partner           |                    |      |
| stitution/Enterprise*        |                                                |        | Politehnica University<br>Faculty of Electronics                              | D HAMBURG03         | Hamburg University of    | DE - Germany     | Partner           |                    |      |
| change program*              | J                                              |        | Politehnica University<br>Faculty of Automation<br>Faculty of Electronics,    | D HAMM01            | Hamm-Lippstadt Univ      | DE - Germany     | Partner           |                    |      |
| Save 🔀 Return                |                                                |        | Faculty of Mechanical                                                         |                     | ान २न                    | <b>▶&gt; ►</b> 1 |                   | View 1 - 30 of     | e s  |

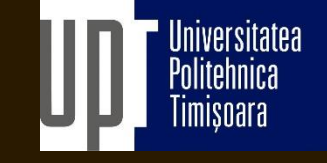

## INFORMAȚII DESPRE INSTITUȚIA GAZDĂ

- În tab-ul "Exchange study information", puteți selecta instituția parteneră pentru care doriți să aplicați
- Dacă doriti sa aplicați pentru mai multe semestre, va trebui să completați și să transmiteți mai multe candidaturi
- Faceți clic pe butonul "Add new institution/enterprise". Veti putea filtra destinațiile după mai mulți parametri
- Numărul maxim de destinații pentru care veți putea aplica poate varia în funcție de proiect, numărul total de locuri alocate de Agenția Națională, dar și politica stabilită de UPT

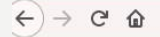

pplication form for outgoing tudent mobility

Application form for short student mobility

| Save 📴 PDF                                                                                                    |                                                                                                    |                           |                       |                             |   |
|----------------------------------------------------------------------------------------------------|----------------------------------------------------------------------------------------------------|---------------------------|-----------------------|-----------------------------|---|
| end Your application b<br>Application number<br>Jame of the applicant<br>Country of home institu<br>RASMUS code of hom<br>Jome institution<br>Aobility type<br>itatus of application<br>ast edited by | y 15.03.2021<br>13162046<br>ution Romania<br>te institution RO TIMISOA04<br>Politehnica University T<br>S - Study<br>Application not ready<br>11.03.2021 10:55:53 / | līmisoara                 |                       |                             |   |
| Personal data                                                                                                    | A Exchange study information                                                                                                    | <b>A</b> Current studies  |                       | Check and send application  |   |
| Degree/diploma you                                                                                                    | are studying for*                                                                                                    | ◯1 - Bachelor ◯2 - Ma     | aster 🔿 3 - Doctorate |                             |   |
| EU subject area at h                                                                                                    | ome*                                                                                                    | 0512 - Biochemistry       |                       |                             | ~ |
| Field of study/major                                                                                                    | subject*                                                                                                    |                           |                       | 1                           |   |
| Beginning year of cu                                                                                                    | rrent studies*                                                                                                    |                           |                       |                             |   |
| Number of higher ed                                                                                                    | lucation years completed so far*                                                                                                    |                           |                       |                             |   |
| Number of credits co                                                                                                    | ompleted so far*                                                                                                    |                           |                       |                             |   |
| Average grade                                                                                                    |                                                                                                    |                           |                       |                             |   |
| Previous exchange                                                                                                    |                                                                                                    |                           |                       |                             |   |
| Have you been on e                                                                                                    | xchange earlier during your studies*                                                                                                    | O No O Yes                |                       |                             |   |
| If YES, when and wh                                                                                                    | ere?(*)                                                                                                    |                           |                       |                             |   |
| Exchange program(*                                                                                                    | )                                                                                                    |                           | ~                     |                             |   |
| Level of study at pre                                                                                                    | vious exchange                                                                                                    | O1 - Bachelor O2 - Ma     | aster 03 - Doctorate  |                             |   |
| Number of months a                                                                                                    | t previous exchange                                                                                                    |                           |                       |                             |   |
| Previous participatio                                                                                                    | n in the ERASMUS programme                                                                                                    | ON - No OS - Study C      | P - Work Traineeship  | OM - Mundus                 |   |
| Language knowledg<br>See European langua                                                                                                    | e*<br>age levels here (check the PDF): http:<br>Language proficiency                                                                                                | //europass.cedefop.europa | a.eu/en/resources/eu  | ropean-language-levels-cefr |   |

🛛 🔒 端 https://saas.solenovo.fi/solemove/disp/23\_/en/outapp\_curstudies/tab/tab/sea?id=13162046

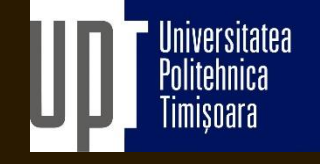

# **STUDIILE CURENTE**

- În această pagina va trebui să introduceți informațiile referitoare la studiile dvs. din cadrul UPT.
- Vă rugăm să lăsați câmpurile "EU subject area at home" și "Average grade" goale.
- Ele vor fi completate de administratorul de mobilitate în procesul de revizuire a candidaturii.

#### 🟫 🔛 🏟 🔯 SoleGRANT 🕁 Log out

| Enclosur                                                                                                    | res                                                                                                    |                                                                                                    |                                                    |                                                |                                                                                                    |                     |
|----------------------------------------------------------------------------------------------------|----------------------------------------------------------------------------------------------------|----------------------------------------------------------------------------------------------------|----------------------------------------------------|------------------------------------------------|----------------------------------------------------------------------------------------------------|---------------------|
| PDF                                                                                                    |                                                                                                    |                                                                                                    |                                                    |                                                |                                                                                                    |                     |
| Send Your<br>Application<br>Name of th<br>Country of<br>ERASMUS<br>Home instit<br>Mobility ty<br>Status of a<br>Last edited | application by<br>n number<br>he applicant<br>f home institut<br>code of home<br>itution<br>/pe<br>pplication<br>d by | r 15.03.2021<br>13162046<br>tion Romania<br>e institution RO TIMISOA04<br>Politehnica University<br>S - Study<br>Application not ready<br>11.03.2021 11:17:34 | / Timisoara<br>/                                   |                                                |                                                                                                    |                     |
| Person                                                                                                    | nal data                                                                                                    | A Exchange study information                                                                                                    | Current studies                                    | A Enclosures                                   | Check and send application                                                                                                    |                     |
| Enclosu<br>Additio                                                                                                    | ures<br>inal data<br>0/20                                                                                             | jh.<br>000                                                                                                    |                                                    |                                                |                                                                                                    |                     |
| B Sa                                                                                                    | ve                                                                                                    |                                                                                                    |                                                    |                                                |                                                                                                    |                     |
| $\wedge$                                                                                                    | Enclosure                                                                                                    | name 💠                                                                                                    | Enclosure info 👙                                   |                                                |                                                                                                    | Enclosed<br>file \$ |
| ∠                                                                                                    | Transcript<br>partiala)                                                                                               | of records (foaie matricola                                                                                                    | Recent transcript of rec                           | cords issued by the h                          | ome faculty (foaie matricola partiala emisa recent de facultatea de origine)                                                                                    |                     |
| ∠                                                                                                    | Language o                                                                                                    | certificate (atestat de<br>a limbii straine)                                                                                                    | Certificate confirming<br>in care se va desfasura  | he proficiency of the mobilitatea).            | use in the language of the mobility (atestat care confirma nivelul de cunoastere a limbii                                                                       |                     |
| 1                                                                                                    | Grant supp                                                                                                    | plement request (cerere<br>de grant)                                                                                                    | Grant supplements are<br>este disponibil pentru s  | available for student<br>tudentii din categori | s from disadvantaged backgrounds who apply for study mobilities (suplimentul de grant<br>i defavorizate care candideaza pentru mobilitati de studii)            |                     |
| 4                                                                                                    | Bonus poir<br>(confirmare                                                                                             | nts eligibility confirmation<br>e eligibilitate bonificatie)                                                                                                  | Bonus points are award<br>(Bonificatia se acorda s | led to candidates en<br>tudentilor acceptati i | olled in double-degree programmes and PhD students enrolled in joint doctorates<br>n programe de dubla-diploma si doctoranzilor care fac doctorate in cotutela) |                     |

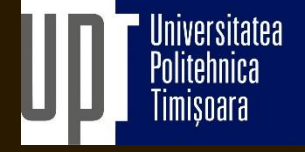

# ATAȘAMENTE

- Vă rugăm ca în această pagină să vă asigurați că încărcați toate documentele solicitate împreună cu formularul de cadidatură.
- Aceste documente vor fi utilizate în procesul de selecție pentru acordarea de puncte în vederea ierarhizării.

## 🏫 🔛 🔅 🔯 SoleGRANT 🔁 Log out

#### **Check and send application**

| Send application             | PDF                              |
|------------------------------|----------------------------------|
| Send Your application by     | 15.03.2021                       |
| Application number           | 13162046                         |
| Name of the applicant        |                                  |
| Country of home institution  | Romania                          |
| ERASMUS code of home institu | ition RO TIMISOA04               |
| Home institution             | Politehnica University Timisoara |
| Mobility type                | S - Study                        |
| Status of application        | Application not ready            |
| Last edited by               | 11.03.2021 11:17:34 / .          |

| Personal data                                                  | Exchange study information             | Current studies | Enclosures                          | Learning agreement                                     | A Check and send applicat |
|----------------------------------------------------------------|----------------------------------------|-----------------|-------------------------------------|--------------------------------------------------------|---------------------------|
| Personal data<br>Exchange stuc<br>Current studic<br>Enclosures | OK<br>Iy informaticu OK<br>Is OK<br>OK |                 |                                     |                                                        |                           |
| Changes                                                        |                                        |                 |                                     |                                                        |                           |
| Changes<br>Type                                                | Info                                   | Last edited by  | Timest                              | amp                                                    |                           |
| Changes<br>Type<br>Attachment                                  | Info                                   | Last edited by  | Timest<br>11.03.                    | amp<br>2021 11:35:01                                   |                           |
| Changes<br>Type<br>Attachment<br>Attachment                    | Info                                   | Last edited by  | Timest<br>11.03.                    | amp<br>2021 11:35:01<br>2021 11:35:35                  |                           |
| Changes<br>Type<br>Attachment<br>Attachment<br>Attachment      | Info                                   | Last edited by  | Timest<br>11.03.<br>1.03.<br>11.03. | amp<br>2021 11:35:01<br>2021 11:35:35<br>2021 11:35:44 |                           |

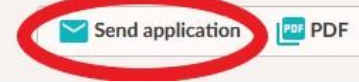

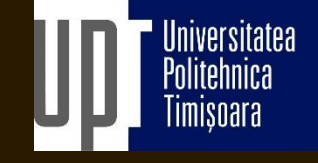

## VERIFICAȚI ȘI TRIMITETI CANDIDATURA

- Acest tab afișează status-ul tuturor celorlalte tab-uri, astfel încât veți putea vedea rapid dacă ați completat toate câmpurile necesare pentru a transmite candidatura.
- După ce ați revizuit candidatura va apărea butonul de trimitere "Send application"
- Trebuie sa știți că, după ce ați transmis candidatura, nu veți mai putea edita informațiile introduse în diferitele tab-uri.

# CANDIDATURA A FOST TRANSMISĂ!

Procedura de revizuire și evaluare a tuturor candidaturilor va incepe după deadline-ul final de depunere și poate dura cateva săptămâni.

În toată această perioada veți putea să vă logați în SoleMove pentru a urmări progresul candidaturii voastre.

De asemenea, veți primi un e-mail cu notificarea rezultatului candidaturii după ce toate candidaturile au fost procesate.

Dacă aveți întrebări, puteți trimite un e-mail la adresa:

<u>erasmus.outgoing@upt.ro</u>